# **CORRECTION ON BANK STATEMENTS**

Reason for correction on Bank statement / Recon screen:

- 1. The incorrect bank statement was posted off
- 2. The incorrect period was chosen
- 3. The incorrect KAS

The correction must always be done where the original bank statement was imported.

For this example the Bank statement was imported in 'KAS6 BANK' and posted to 'KAS3 Electronic', the incorrect transaction was a Deposit in KAS6 and a Cheque in KAS3,

You must know (Remember: the transaction details must be of the original transaction):

- 1. The period the transaction was posted
- 2. The transaction date
- 3. Deposit or Cheque

For this example

- 1. The Bank statement was imported in 'KAS6 BANK' and posted to 'KAS3 Electronic',
- 2. The incorrect transaction was a Deposit in KAS6 and a Cheque in KAS3,
- 3. Date 01-04-2015

### <u>Step 1:</u>

Click on KAS6

| 🗙 Cashboo  | ok menu     |                       |     |             |   | ×   |
|------------|-------------|-----------------------|-----|-------------|---|-----|
| Cashbook   | Corrections |                       |     |             |   |     |
| ۱          |             | <b>\$</b>             |     | K           | D | - 📣 |
| <u>ě</u> ± | +           | <b>*</b> *            |     | <b>%</b> _± | P | +   |
| H          | •           | •                     | *   | I           | + | •   |
| Cashbook   | code Ca     | ashbook name          |     |             |   |     |
| KAS1       | Ca          | ash\Kontant           |     |             |   |     |
| KAS2       | Ci          | heques\Tjeks          |     |             |   |     |
| KAS3       | EI          | ectonic\Elektronies   |     |             |   |     |
| KAS4       | Ci          | redit Card\Kredietkaa | art |             |   |     |
| KAS5       | P           | etty Cash\Klienkas    |     |             |   |     |
| KAS6       | B           | ank                   |     |             |   |     |
|            |             |                       |     |             |   |     |
|            |             |                       |     |             |   |     |
|            |             |                       |     |             |   |     |
|            |             |                       |     |             |   |     |
|            |             |                       |     |             |   |     |
|            |             |                       |     |             |   |     |
|            |             |                       |     |             |   |     |
|            |             |                       |     |             |   |     |
|            |             |                       |     |             |   |     |
|            |             |                       |     |             |   |     |

### <u>Step 2:</u>

Click on the Deposit Correction button

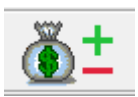

### <u>Step 3:</u>

Choose Ledger / Cashbook corrections

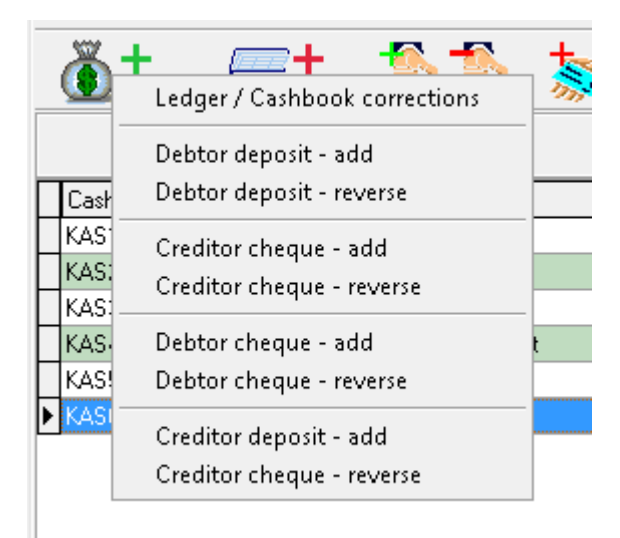

### <u>Step 4:</u>

Choose correct period

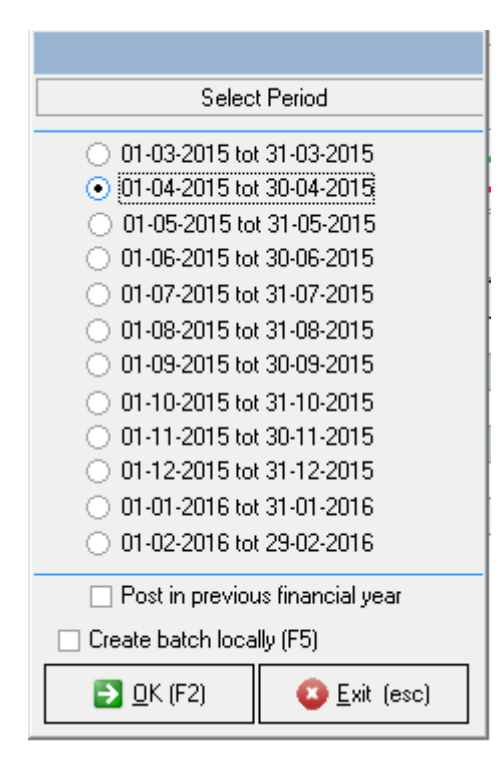

## <u>Step 5:</u>

Type in the date of the transaction (01-04-2015) and then press tab

| KAS6 Bank Receipts Add                            |                                    |
|---------------------------------------------------|------------------------------------|
| Date 01-04-2015                                   |                                    |
|                                                   |                                    |
| Reason                                            |                                    |
| Drag a column header here to group by that column |                                    |
|                                                   |                                    |
|                                                   |                                    |
|                                                   |                                    |
|                                                   |                                    |
|                                                   |                                    |
|                                                   |                                    |
| zbio data to diantau).                            |                                    |
| <no data="" to="" uspiay=""></no>                 |                                    |
|                                                   |                                    |
|                                                   |                                    |
|                                                   |                                    |
|                                                   |                                    |
|                                                   |                                    |
|                                                   |                                    |
|                                                   | ✓ <u>O</u> K (F2) X <u>C</u> ancel |
|                                                   |                                    |

## <u>Step 6:</u>

## Press TAB to open the transaction screen

| KAS6 Bank Receipts   | Add                      |                       |                           |                |            |                 |                  |   |
|----------------------|--------------------------|-----------------------|---------------------------|----------------|------------|-----------------|------------------|---|
| Date 01-04-2015      |                          |                       |                           |                |            |                 |                  |   |
|                      |                          |                       |                           |                |            |                 |                  |   |
| Reason               |                          |                       |                           |                |            |                 |                  |   |
|                      | ,                        |                       |                           |                |            |                 |                  |   |
| Drag a column head   | er here to group buithal | t column              |                           |                |            |                 |                  |   |
| 🗙 List of transactio | ons                      |                       |                           |                |            |                 |                  | × |
| Find                 |                          | Filters               |                           |                | -          | 🖌 Reconcil      | ed transaction   |   |
|                      |                          | Ignore recor          | nciled transactions       |                |            | -               |                  |   |
|                      |                          | 🗌 Ignore trans        | actions with zero balance |                |            |                 |                  |   |
|                      |                          |                       | 1                         |                |            |                 |                  |   |
| Doc No.              | Date                     | Account Name          | Description               | Detail         |            | Amount          | VAT              | ≜ |
| 000000003            | 01-04-2015               | Electonic\Elektronies |                           | ACB CREDIT DIS | C SUP ACB  | 34593.59        | 0                |   |
| 000000004            | 01-04-2015               | Credit Card\Kredietka |                           | ACB CREDIT SPE | EDPOI ACE  | 754.7           | 0                | ш |
| 000000005            | 01-04-2015               |                       |                           | ACB CREDIT BM  | W SUPP AC  | 88.8            | 0                |   |
| 000000009            | 02-04-2015               | Credit Card\Kredietka |                           | ACB CREDIT SPE | EDPOI ACE  | 732             | 0                |   |
| 000000010            | 02-04-2015               | Electonic\Elektronies |                           | ACB CREDIT XXC | CH000 ACE  | 1242            | 0                |   |
| 000000011            | 02-04-2015               | Electonic\Elektronies |                           | ACB CREDIT BON | 104582 ACE | 289             | 0                |   |
| 000000014            | 07-04-2015               | Electonic\Elektronies |                           | ACB CREDIT 000 | 750 ACB CF | 366             | 0                |   |
| 000000015            | 08-04-2015               | Credit Card\Kredietka |                           | ACB CREDIT SPE | EDPOI ACE  | 366             | 0                |   |
| 000000016            | 09-04-2015               | Credit Card\Kredietka |                           | ACB CREDIT SPE | EDPOI ACE  | 466             | 0                | ◄ |
|                      |                          |                       |                           |                |            | <u></u>         |                  | ר |
|                      |                          |                       |                           |                | <b>`</b>   | 🗸 🗖 k 🔤 📘       | 💢 <u>E</u> xit   |   |
|                      |                          |                       |                           |                | L          |                 |                  |   |
|                      |                          |                       |                           |                |            |                 |                  |   |
|                      |                          |                       |                           |                |            |                 |                  | ٦ |
|                      |                          |                       |                           |                | ✓          | <u>O</u> K (F2) | 💢 <u>C</u> ancel |   |
|                      |                          |                       |                           |                | Ĺ          |                 |                  |   |

### <u>Step 7:</u>

Choose the transaction from the list and click on OK

| 🗙 Li | st of transactions |            |                                                                              |             |                 |            |                          | _ 🗆 ×          | ] |
|------|--------------------|------------|------------------------------------------------------------------------------|-------------|-----------------|------------|--------------------------|----------------|---|
| Find |                    |            | Filters Ignore reconciled transactions Ignore transactions with zero balance |             |                 |            | ✓ Reconciled transaction |                |   |
|      | Doc No.            | Date       | Account Name                                                                 | Description | Detail          |            | Amount                   | VAT 🔺          | - |
|      | 000000003          | 01-04-2015 | Electonic\Elektronies                                                        |             | ACB CREDIT DISC | C SUP ACB  | 34593.59                 | 0              | 1 |
|      | 000000004          | 01-04-2015 | Credit Card\Kredietka                                                        |             | ACB CREDIT SPE  | EDPOI ACE  | 754.7                    | 0              | 4 |
|      | 000000005          | 01-04-2015 |                                                                              |             | ACB CREDIT BMV  | V SUPP AC  | 88.8                     | 0              |   |
|      | 000000009          | 02-04-2015 | Credit Card\Kredietka                                                        |             | ACB CREDIT SPE  | EDPOI ACE  | 732                      | 0              |   |
|      | 0000000010         | 02-04-2015 | Electonic\Elektronies                                                        |             | ACB CREDIT XXC  | CH000 ACE  | 1242                     | 0              |   |
|      | 0000000011         | 02-04-2015 | Electonic\Elektronies                                                        |             | ACB CREDIT BON  | 104582 ACE | 289                      | 0              |   |
|      | 0000000014         | 07-04-2015 | Electonic\Elektronies                                                        |             | ACB CREDIT 0007 | 750 ACB CF | 366                      | 0              |   |
|      | 0000000015         | 08-04-2015 | Credit Card\Kredietka                                                        |             | ACB CREDIT SPE  | EDPOI ACE  | 366                      | 0              |   |
|      | 0000000016         | 09-04-2015 | Credit Card\Kredietka                                                        |             | ACB CREDIT SPE  | EDPOI ACE  | 466                      | 0 🔻            | - |
|      |                    |            |                                                                              |             |                 |            | ✓ <u>□</u> k             | 🗙 <u>E</u> xit |   |

#### <u>Step 8:</u>

Type the reason in why are you doing the correction and then type in the amount, in the yellow column "New Amount",

• The New Amount must be the amount the transaction must be

| KA:       | 66 Bank Receipts Add       |                 |            |            |         |                   |                   |                  |
|-----------|----------------------------|-----------------|------------|------------|---------|-------------------|-------------------|------------------|
|           | Date 01-04-20              | 15              |            |            |         |                   |                   |                  |
|           | 000000005                  |                 |            |            |         |                   |                   |                  |
|           | Reason Correction          |                 |            |            |         |                   |                   |                  |
| $\square$ | Posted Account New Account | Posted Amount N | lew Amount | Posted VAT | New VAT | Description       |                   | Contra           |
| I ×       | KAS3 KAS3                  | 88.8            | \$0.00     | 0          | \$0.00  | ACB CREDIT BMW SU | JPP 0458260 -7    | 00400(           |
|           |                            |                 |            |            |         |                   |                   |                  |
|           |                            |                 |            |            |         |                   |                   |                  |
|           |                            |                 |            |            |         |                   |                   |                  |
|           |                            |                 |            |            |         |                   |                   |                  |
|           |                            |                 |            |            |         |                   |                   |                  |
|           |                            |                 |            |            |         |                   |                   |                  |
|           |                            |                 |            |            |         |                   |                   |                  |
|           |                            |                 |            |            |         |                   |                   |                  |
|           |                            |                 |            |            |         |                   |                   |                  |
|           |                            |                 |            |            |         |                   |                   |                  |
|           |                            |                 |            |            |         |                   |                   |                  |
|           |                            |                 |            |            |         |                   |                   |                  |
|           |                            |                 |            |            |         |                   |                   |                  |
|           |                            |                 |            |            |         | 1                 |                   |                  |
|           |                            | 88.80           | \$0.00     | 0.00       | \$0.00  |                   | 1                 |                  |
| ┛         |                            |                 |            |            |         |                   |                   | <b>I</b>         |
|           |                            |                 |            |            |         | Г                 |                   |                  |
|           |                            |                 |            |            |         |                   | ✓ <u>0</u> K (F2) | 💢 <u>C</u> ancel |
|           |                            |                 |            |            |         | L                 |                   |                  |

### <u>Step 9:</u>

Click on Ok and then Post

| Batch                |                          |
|----------------------|--------------------------|
| Batch Options        | Debtors                  |
| General              | Print statements         |
| Print cashbook batch | Dist Summer Descript     |
| Cheque               | Creditors                |
| Print Cheque Report  | Print remittance advices |
| ← Return To Batch    | Exit and Save            |
| (F3)                 | (F4) (Esc)               |